# **Printer Settings**

This topic includes:

- "Accessing the Startup Page" on page 1-14
- "Accessing Power Saver" on page 1-15
- "Accessing Intelligent Ready Mode" on page 1-15
- "Accessing Protected Mode Using CentreWare IS" on page 1-16
- "Accessing Load Paper Timeout" on page 1-16
- "Selecting Tray Settings" on page 1-17
- "Adjusting Front Panel Brightness" on page 1-18
- "Adjusting Front Panel Contrast" on page 1-19
- "Selecting Printer Language" on page 1-19

## **Accessing the Startup Page**

The printer automatically produces a "Startup Page" each time the printer is turned on or reset. You can turn off the automatic printing of the "Startup Page" and later print it from the information pages menu.

To turn on/off the "Startup Page" use either:

- The printer's front panel
- CentreWare IS

#### **Using the Printer's Front Panel**

To turn on/off the Startup Page:

- 1. Select **Printer Setup**, then press the **OK** button.
- 2. Select **Printer Controls**, then press the **OK** button.

The Startup Page is highlighted. The end of the line displays the setting (On or Off).

**3.** Press the **OK** button to change the setting.

#### **Using CentreWare IS**

To turn on/off the automatic printing of the "Startup Page":

- 1. Launch your web browser.
- 2. Enter your printer's IP address in the browser's Address field (http://xxx.xxx.xxx).
- 3. Select Properties.
- 4. Click **Printer Defaults** on the left sidebar of the **Properties** page.
- 5. Select Off or On from the Printer Startup Page drop-down list to change the setting.
- 6. Click Save Changes at the bottom of the page.

#### **Printing the Startup Page**

To print the "Startup Page":

- 1. Select Information, then press the **OK** button.
- 2. Select Information Pages, then press the OK button.
- 3. Select **Startup Page**, then press the **OK** button to print.

### **Accessing Power Saver**

To save energy, the printer enters a Power Saver, low-energy consumption mode after a predefined period of time since its last activity. In this mode, most printer electrical systems are shut down. When a print job is sent to the printer, the printer enters Warmup Mode. You can also warm up the printer by pressing the **OK** button on the front panel.

If you find that the printer is going into Power Saver mode too often and you do not want to wait while the printer warms up, increase the length of time before the printer goes into Power Saver mode. Change the timeout value as follows:

- 1. At the printer's front panel, select **Printer Setup**, then press the **OK** button.
- 2. Select **Printer Controls**, then press the **OK** button.
- 3. Select **Power Saver Timeout**, then press the **OK** button.
- **4.** Press the **Down Arrow** or **Up Arrow** button to scroll to a selected Power Saver timeout value. Select a larger value if you want to extend the length of time before the printer goes into Power Saver mode.
- **5.** Press the **OK** button.

### Accessing Intelligent Ready Mode

Intelligent Ready mode is an automated system that:

- Monitors the printer's usage.
- Warms up the printer when you are most likely to need it based on past usage patterns.

To turn on/off the Intelligent Ready mode, use either:

- The printer's front panel
- CenterWare IS

#### Using the Printer's Front Panel

To turn Intelligent Ready mode on/off:

- 1. Select **Printer Setup**, then press the **OK** button.
- 2. Select **Printer Controls**, then press the **OK** button.
- 3. Select Intelligent Ready.
- 4. Press the **OK** button to turn on/off **Intelligent Ready**.
- 5. Select **Exit**, then press the **OK** button to return to the main menu.

#### **Using CentreWare IS**

To select Intelligent Ready mode or to schedule warmup/standby settings:

- **1.** Launch your web browser.
- 2. Enter your printer's IP address in the browser's Address field (http://xxx.xxx.xxx).
- 3. Click Properties.
- 4. Click Warmup on the left sidebar.
- 5. Click the Warmup Mode drop-down list and select Intelligent Ready, Scheduled, or Job Activated.
- **6.** If you select **Scheduled** in Step 5, make selections for each day's warmup setting and standby setting.
- 7. Click Save Changes at the bottom of the screen.

#### Note

Although the front panel selections only allow you to turn Intelligent Ready Mode on or off, CentreWare IS allows you to specify particular printer Warmup Modes and settings.

### Accessing Protected Mode Using CentreWare IS

To enter or exit Protected Mode:

- 1. Launch your web browser.
- 2. Enter your printer's IP address in the browser's Address field (http://xxx.xxx.xxx).
- Click Properties.
- 4. Click the General folder on the left sidebar, then click **Printer Defaults**.
- 5. Click the Front Panel Menu drop-down list, then select On or Off.
  - Select **On** to have all menus available.
  - Select Off to limit the printer setup items.
- 6. Click Save Changes at the bottom of the page.

### Accessing Load Paper Timeout

When your print job is formatted for a type or size of paper that is not loaded in the printer, the printer's front panel displays a message requesting you to load the appropriate paper. The Load Paper Timeout controls the amount of time the printer waits before printing on another type or size of paper.

To change the load paper timeout, use either:

- The printer's front panel
- CentreWare IS

#### **Using the Printer's Front Panel**

To change the load paper timeout:

- 1. Select **Printer Setup**, then press the **OK** button.
- 2. Select **Paper Handling Setup**, then press the **OK** button.
- 3. Select Load Paper Timeout, then press the OK button.
- Scroll to the desired timeout value. The values (None, 1, 3, 5, or 10 minutes, 1 hour or 24 hours) indicate the length of time you want the printer to wait for you to load paper before printing. If you select a value of None, the printer does not wait for paper to be inserted and immediately picks paper from the default tray.
- 5. Press the **OK** button to save the change.

#### **Using CentreWare IS**

To change the load paper timeout:

- **1.** Launch your web browser.
- 2. Enter your printer's IP address in the browser's Address field (http://xxx.xxx.xxx).
- 3. Click Properties.
- 4. Click the General folder on the left sidebar, then click **Printer Defaults**.
- 5. Scroll to the desired Load Paper Timeout value in Timeout Settings. The values (None, 1, 3, 5, or 10 minutes, 1 or 24 hours) indicate the length of time you want the printer to wait for you to load paper before printing. If you select a value of None, the printer does not wait for paper to be inserted and immediately picks paper from the default tray.
- 6. Click Save Changes at the bottom of the screen.

# **Selecting Tray Settings**

#### Selecting Trays

You can select trays by two different methods:

- The printer's front panel
- CentreWare IS

#### **Using the Front Panel**

To specify tray selection:

- 1. At the printer's front panel, select **Printer Setup**, then press the **OK** button.
- 2. Select Paper Handling Setup, then press the OK button.
- 3. Select **Paper Source**, then press the **OK** button.
- 4. Scroll to the desired tray or **Auto Select**.
- **5.** Press the **OK** button to save the changes.

#### Note

The driver overrides the front panel settings and CentreWare IS for tray selection.

#### **Using CentreWare IS**

To select a tray:

- 1. Launch your web browser.
- 2. Enter your printer's IP address in the browser's Address field (http://xxx.xxx.xxx).
- **3.** Click **Properties**.
- 4. Click General in the left sidebar.
- **5.** Select **Printer Defaults** from the drop-down list.
- 6. Scroll to Print Mode Settings, then select the tray from the Paper Source drop-down list.
- 7. Click Save Changes at the bottom of the screen.

## **Adjusting Front Panel Brightness**

To adjust the brightness of the front panel's background lighting:

- 1. At the printer's front panel, select **Printer Setup**, then press the **OK** button.
- 2. Select Front Panel Setup, then press the OK button.
- 3. Select Front Panel Brightness, then press the OK button.
- Press the Down Arrow or Up Arrow button to increase or decrease the front panel brightness value. The brightness values range from 0 (no background light) to 10 (brightest background light).
- 5. Press the **OK** button to save your change.

# **Adjusting Front Panel Contrast**

To adjust the contrast between the text and the background to make the front panel text more readable:

- 1. At the printer's front panel, select **Printer Setup**, then press the **OK** button.
- 2. Select Front Panel Setup, then press the OK button.
- 3. Select Front Panel Contrast, then press the OK button.
- Press the Down Arrow or Up Arrow button to increase or decrease the front panel contrast value. The contrast values range from 1 (brightest background light) to 10 (no background light).
- **5.** Press the **OK** button to save your change.

# **Selecting Printer Language**

To change the language used for the text on the front panel, CentreWare IS, and some information pages:

- 1. At the printer's front panel, select **Printer Setup**, then press the **OK** button.
- 2. Select Front Panel Setup, then press the OK button.
- 3. Select Front Panel Language, then press the OK button.
- 4. Select the desired language, then press the **OK** button.

Free Manuals Download Website <u>http://myh66.com</u> <u>http://usermanuals.us</u> <u>http://www.somanuals.com</u> <u>http://www.4manuals.cc</u> <u>http://www.4manuals.cc</u> <u>http://www.4manuals.cc</u> <u>http://www.4manuals.com</u> <u>http://www.404manual.com</u> <u>http://www.luxmanual.com</u> <u>http://aubethermostatmanual.com</u> Golf course search by state

http://golfingnear.com Email search by domain

http://emailbydomain.com Auto manuals search

http://auto.somanuals.com TV manuals search

http://tv.somanuals.com